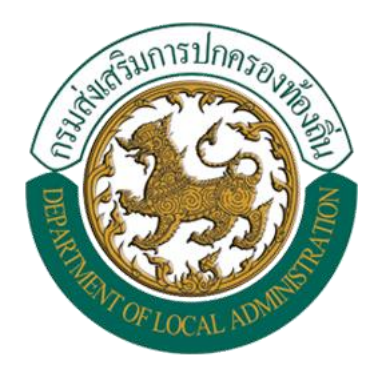

# คู่มือการใช้งาน ระบบฐานข้อมูลการจัดทำความตกลง ความร่วมมือระหว่างประเทศ ขององค์กรปกครองส่วนท้องถิ่น

จัดทำโดย กลุ่มงานวิชาการและวิจัยเพื่อการพัฒนาท้องถิ่น กองพัฒนาและส่งเสริมการบริหารงานท้องถิ่น กรมส่งเสริมการปกครองท้องถิ่น WWW.DLA.GO.TH

## คำนำ

กรมส่งเสริมการปกครองท้องถิ่นได้จัดทำคู่มือการใช้งานฉบับนี้ขึ้น โดยมีวัตถุประสงค์เพื่อเป็นแนวทาง ให้กับองค์กรปกครองส่วนท้องถิ่นในการใช้งานระบบฐานข้อมูลการจัดทำความตกลงความร่วมมือระหว่างประเทศ ขององค์กรปกครองส่วนท้องถิ่น โดยระบบฐานข้อมูลจะรวบรวมข้อมูลการจัดทำความตกลงความร่วมมือ ระหว่างประเทศขององค์กรปกครองส่วนท้องถิ่น ซึ่งกรมส่งเสริมการปกครองท้องถิ่นจะนำข้อมูลที่ได้ มาวิเคราะห์และศึกษาแนวโน้มการทำความร่วมมือระหว่างประเทศขององค์กรปกครองส่วนท้องถิ่น รวมถึง ใช้เป็นฐานข้อมูลเพื่อให้หน่วยงานในกรมส่งเสริมการปกครองท้องถิ่นและองค์กรปกครองส่วนท้องถิ่น สามารถสืบค้นข้อมูลการทำความตกลงความร่วมมือระหว่างประเทศขององค์กรปกครองส่วนท้องถิ่น ได้อีกทางหนึ่งด้วย

คู่มือฉบับนี้ ได้กล่าวถึงขั้นตอนและวิธีการใช้งานระบบฐานข้อมูลการจัดทำความตกลงความร่วมมือ ระหว่างประเทศขององค์กรปกครองส่วนท้องถิ่น โดยเริ่มตั้งแต่การเข้าสู่ระบบ การค้นหาข้อมูล จนถึง การเรียกดูข้อมูลการจัดทำความตกลงความร่วมมือทั้งหมดที่ได้บันทึกไว้

> กองพัฒนาและส่งเสริมการบริหารงานท้องถิ่น กรมส่งเสริมการปกครองท้องถิ่น

# สารบัญ

| หัวข้อ                                                                                                    | หน้า |
|----------------------------------------------------------------------------------------------------|------|
| การเข้าสู่ระบบ                                                                                                    | ୭    |
| การบันทึกข้อมูล                                                                                                    | ଝ    |
| การค้นหาข้อมูล                                                                                                    | ଭଖ   |
| การดูข้อมูล/แก้ไขข้อมูล/ลบข้อมูล                                                                                     | ଇଜ   |
| การออกรายงาน                                                                                                    | ୭ଟ   |
| หน่วยงานที่เกี่ยวข้องกับการจัดทำระบบฐานข้อมูลการจัดทำความตกลงความร่วมมือ<br>ระหว่างประเทศขององค์กรปกครองส่วนท้องถิ่น | ଭଟ   |

กรมส่งเสริมการปกครองท้องถิ่นได้จัดทำระบบฐานข้อมูลการจัดทำความตกลงความร่วมมือระหว่างประเทศ ขององค์กรปกครองส่วนท้องถิ่น (อปท.) ขึ้น เพื่อรวบรวมข้อมูลการจัดทำความตกลงความร่วมมือระหว่างประเทศ ของ อปท. ได้อย่างเป็นระบบ สามารถนำข้อมูลมาใช้เพื่อการวิเคราะห์ หรือศึกษาแนวโน้มการทำความร่วมมือระหว่างประเทศ ของ อปท. ได้ นอกจากนี้ ระบบฐานข้อมูลฯ นี้ ยังสามารถใช้เป็นฐานข้อมูลเพื่อให้หน่วยงานในกรมส่งเสริมการปกครอง ท้องถิ่นและองค์กรปกครองส่วนท้องถิ่นสามารถสืบค้นข้อมูลการทำความตกลงความร่วมมือฯ ได้อีกทางหนึ่งด้วย

- คู่มือฉบับนี้ แบ่งออกเป็น ๖ หัวข้อหลัก ดังนี้
- ๑) การเข้าสู่ระบบ
- ๒) การบันทึกข้อมูล
- ๓) การค้นหาข้อมู<sup>้</sup>ล
- ๔) การดูข้อมูล/แก้ไขข้อมูล/ลบข้อมูล/การออกรายงาน
- ๕) การออกรายงาน
- ๖) หน่วยงานที่เกี่ยวข้องกับการจัดทำระบบฐานข้อมูลการจัดทำความตกลงความร่วมมือระหว่างประเทศของ อปท.

## การเข้าสู่ระบบ

 ๑. เข้าเว็บไซต์กรมส่งเสริมการปกครองท้องถิ่น (www.dla.go.th) ไปที่หัวข้อ "ข้อมูลสารสนเทศ" เลือกเมนู "ระบบข้อมูล กลาง อปท. (INFO ระบบใหม่)" (รูปภาพที่ ๑)

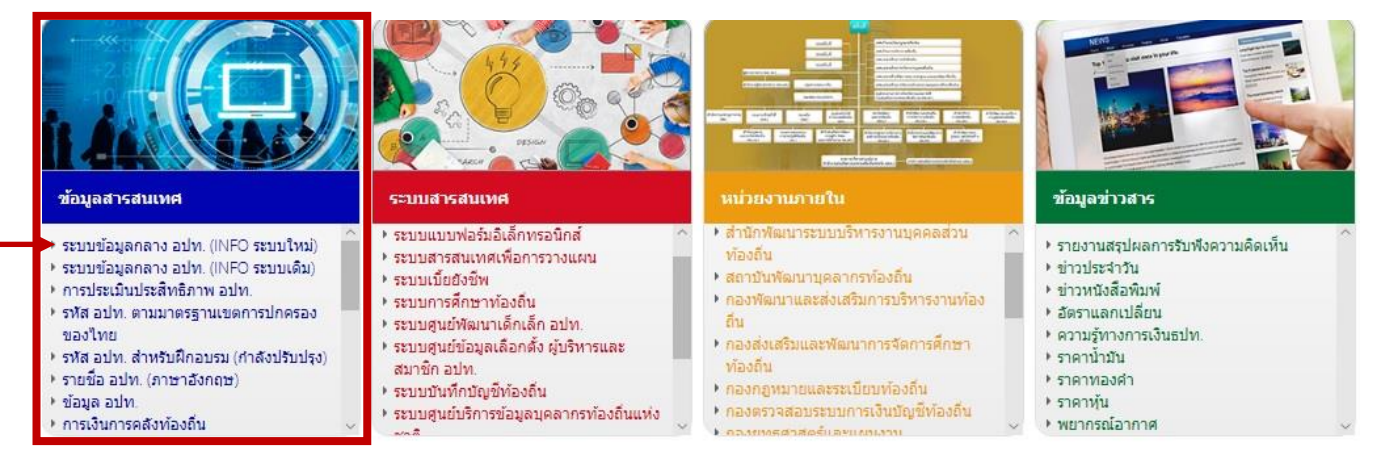

#### ๒. เลือกเมนู "เข้าสู่ระบบ" (รูปภาพที่ ๒)

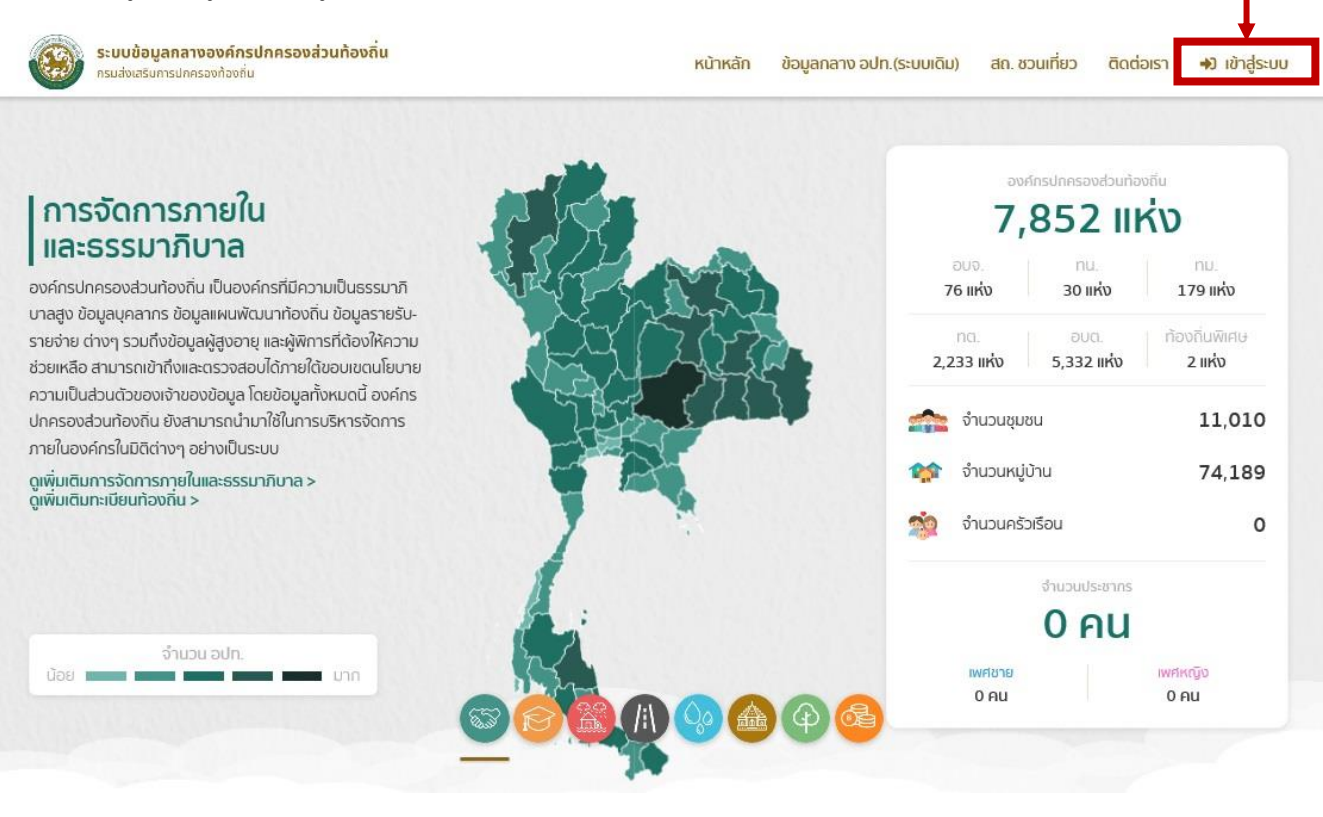

รูปภาพที่ ๒

| ๓. กรอก Username และ Passwo | ord จากนั้น กดปุ่ม               | +) เข้าสู่ระบบ       | (รูปภาพที่ ๓)                                      |
|-----------------------------|----------------------------------|----------------------|----------------------------------------------------|
| INSDU                       | <b>DLA-</b> ร<br>กรมส่งเสริมการป | SSO<br>กครองท้องถิ่น |                                                    |
| - Best                      | User<br>Password                 | 1                    | 121030                                             |
| 535                         | <b>→ា</b> យ៉ាត្ញ់ទ               | suu                  | ristanti<br>anti anti anti<br>antianti<br>antianti |
| SA E                        |                                  | termin 3             |                                                    |

๔. จากนั้นกดคำว่า "เข้าใช้ระบบ [ผู้ใช้งาน6]" (รูปภาพที่ ๔)

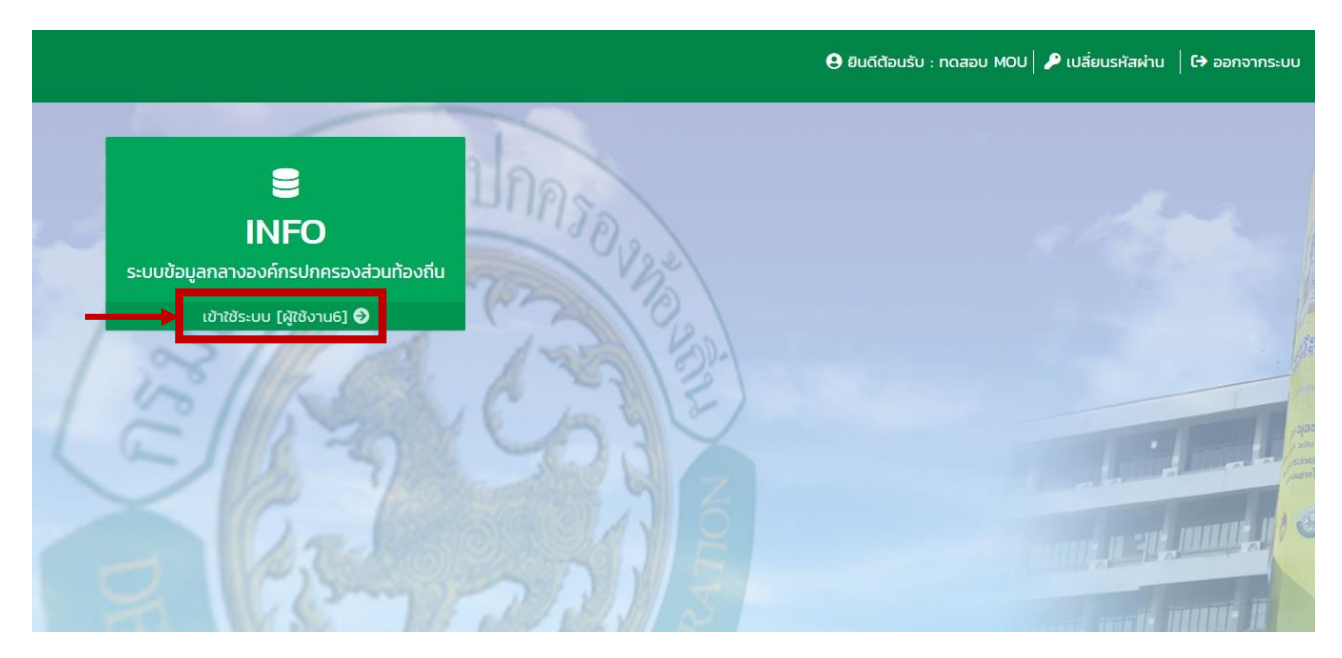

รูปภาพที่ ๔

๕. เลือกคำว่า "ด้านที่ ๖ การจัดการภายในและธรรมาภิบาล" (รูปภาพที่ ๕)

|   | DLA INFO62                                | =                                | 🕒 ยินดีต้อนรับ : ทดสอบ MOU   🕞 ออกจากระบบ |
|---|-------------------------------------------|----------------------------------|-------------------------------------------|
| - | ด้านที่ 6 การจัดการภายในและธร<br>รมากิมาล | หน้าแรก                          |                                           |
|   |                                           |                                  |                                           |
|   |                                           | ดาวโหลดข้อมูล                    |                                           |
|   |                                           | 📃 คู่มือการใช้งานสำหรับผู้ใช้งาน |                                           |
|   |                                           |                                  |                                           |
|   |                                           |                                  |                                           |
|   |                                           |                                  |                                           |
|   |                                           |                                  |                                           |
|   |                                           |                                  |                                           |

รูปภาพที่ ๕

๖. เลือกหัวข้อ "การจัดทำความตกลงความร่วมมือระหว่างประเทศของ อปท." (รูปภาพที่ ๖)

|                | DLA INFO62                                                                                                    |                                                | 😝 ยินดีต้อนรับ : ทดสอบ MOU   🗘 ออกจากระบบ |
|----------------|----------------------------------------------------------------------------------------------------|------------------------------------------------|-------------------------------------------|
| ด้านก<br>รมาภี | 1่ 6 การจัดการภายในและธร<br>เบาล                                                                                    | หน้าแรก                                        |                                           |
| )              | ข้อมูลกะเบียนท้องถิ่น<br>ข้อมูลการช่วยเหลือประชาชน<br>ข้อมูล LPA<br>ข้อมูลบุคลากรท้องถิ่น (LHR)                     | ดาวโหลดข้อมูล<br>อุบือการใช้งานสำหรับผู้ใช้งาน |                                           |
|                | ข้อมูลแผนพัฒนาท้องถิ่น 5 ปี<br>ข้อมูลรายรับ-รายจ่ายของ อปท.<br>การจัดกำความตกลงความร่วม<br>มือระหว่างประเทศของ อปท. |                                                |                                           |
|                | รายงานติดตามการบันทึกข้อมูล<br>รายรับรายจ่ายของ อปท.                                                                |                                                |                                           |

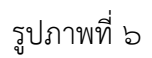

# การบันทึกข้อมูล

๑. เลือกเมนู "เพิ่มข้อมูล" เพื่อเข้าสู่การบันทึกข้อมูล (รูปภาพที่ ๗)

| DLA INFO62 |               | ≡           |            |                           | 9                                    | ) ยินดีต้อนรับ : ทดสอบ MOU | 🕞 ออกจากระบบ |
|------------|---------------|-------------|------------|---------------------------|--------------------------------------|----------------------------|--------------|
|            | $\rightarrow$ | เพิ่มข้อมูล | ออกรายงาน  |                           |                                      |                            |              |
|            |               | ลำดับ 🔺     | ปิงบประมาณ | ประเภทความตกลงความร่วมมือ | หัวข้อ/เรื่องที่จัดทำความตกลงร่วมมือ | การจัดทำความตกลงความร่     | วมมือ        |
|            |               |             |            |                           | ไม่พบข้อมูล                          |                            |              |
|            |               |             |            |                           |                                      |                            |              |
|            |               |             |            |                           |                                      |                            |              |

๒. เลือกปีงบประมาณ โดยเริ่มตั้งแต่ปีงบประมาณ "ก่อนปี ๒๕๓๘" จนถึงปีงบประมาณปัจจุบัน ซึ่ง อปท. ควรจะ
 บันทึกข้อมูลให้ครบทุกปีงบประมาณและปรับปรุงข้อมูลให้เป็นปัจจุบันอยู่เสมอ (รูปภาพที่ ๘ – ๙)

| DLA INFO62                                | =                               |                            |                                      | 🔒 ยินดีต้อนรับ : ทดสอบ MOU   โร | 🕈 ออกจากระบบ |
|-------------------------------------------|---------------------------------|----------------------------|--------------------------------------|---------------------------------|--------------|
| ด้านที่ 6 การจัดการภายในและธร<br>รมาภิบาล | ด้านที่ 6 การจัดการภ            | ายในและธรรมาภิบาล >> การ   | รจัดทำความตกลงความร่วมมือระหว่างประเ | เทศของ อปท.                     | MOU001       |
| And 11-11 2-14                            | การจัดทำความตกล <sub>ั</sub>    | งความร่วมมือระหว่างประเทศข | ององค์กรการปกครองส่วนท้องถิ่น        |                                 |              |
|                                           | ปีงบประมาณ                      | 2563                       | ∞)* ◀                                |                                 |              |
|                                           | จังหวัด                         | ตราด                       |                                      |                                 |              |
|                                           | อำเภอ                           | บ่อไร่                     |                                      |                                 |              |
|                                           | əUn.                            | เทศบาลตำบลบ่อพลอย          |                                      |                                 |              |
|                                           | การจัดทำความ<br>ตกลงความร่วมมือ | 🔿 ไม่มีการจัดทำ            | 🔿 มีการจัดทำ                         |                                 |              |
|                                           |                                 |                            | งันทึกข้อมูล กลับ                    |                                 |              |
|                                           |                                 |                            |                                      |                                 |              |

รูปภาพที่ ๘

|                              | _                                                                 | 2563         |                                           |
|------------------------------|-------------------------------------------------------------------|--------------|-------------------------------------------|
| DLA INFO62                   | =                                                                 | 2562         | 😌 ยินดีต้อนรับ : ทดสอบ MOU   🕞 ออกจากระบบ |
|                              |                                                                   | 2561         |                                           |
|                              | ด้วมที่ 6 ด้วยร้องวรดวรใ                                          | 2560         | งการแก้วนนี้จะ แก่วงไร เกตนาง จะไท        |
|                              |                                                                   | 2559         | 100000 MOUOOI                             |
| รมาภบาล                      |                                                                   | 2558         |                                           |
| ข้อมูลทะเบียนท้องถิ่น        | การจัดทำความตกลงคว                                                | 2557<br>2556 | าครองส่วนท้องถิ่น                         |
| ข้อมูลการช่วยเหลือประชาชน    |                                                                   | 2555         |                                           |
| obijan isoson isoso iou      | ปีงบประมาณ                                                        | 2554         | *                                         |
| ข้อมูล LPA                   |                                                                   | 2553         |                                           |
| ข้อมลบคลากรท้องถิ่น (LHR)    | จังหวัด                                                           | 2552         |                                           |
|                              |                                                                   | 2551         |                                           |
| ขอมูลแผนพฒนาทองถิน 5 ป       | อำเภอ                                                             | 2550         |                                           |
| ข้อมูลรายรับ-รายจ่ายของ อปท. |                                                                   | 2549         |                                           |
|                              | อปท.                                                              | 2548         |                                           |
|                              |                                                                   | 2547         |                                           |
| Das:Ronous:Inadad adn.       | การจดทาความ                                                       | 2546         | จดทา                                      |
| รายงานติดตามการบันทึกข้อมูล  | ตกลงความร่วมมือ                                                   | 2545         |                                           |
| รายรับรายจ่ายของ อปท.        |                                                                   | 2544         |                                           |
|                              |                                                                   | 2543         |                                           |
|                              |                                                                   | 2542         | มมูล กลับ                                 |
|                              |                                                                   | 2541         |                                           |
|                              |                                                                   | 2540         |                                           |
|                              | The sector was not a standard and the sector of the sector of the | 2539         |                                           |
|                              | Copyright ©2020 Depar                                             | 2538         | reserved. [118.175.31.34][info62-app06]   |
|                              | [894EC4629D3E2FAB306                                              | กอนปี 2538   |                                           |

รูปภาพที่ ๙

๓. กรณีในปีงบประมาณที่เลือกบันทึกข้อมูลไม่มีการจัดทำความตกลงความร่วมมือระหว่างประเทศ ของ อปท. ให้เลือก "ไม่มีการจัดทำ" (รูปภาพที่ ๑๐) จากนั้นกดปุ่มบันทึกข้อมูล หน้าจอจะแสดงข้อความ "บันทึกข้อมูลเรียบร้อย" (รูปภาพที่ ๑๑) จากนั้นเลือกบันทึกข้อมูลในปีงบประมาณถัดไป

|         | DLA INFO62                                                                          | =                    |                                      |                                    | 😫 ยินดีต้อนรับ : ทดสอบ MOl | ป   🕻 ออกจากระบบ |
|---------|-------------------------------------------------------------------------------------|----------------------|--------------------------------------|------------------------------------|----------------------------|------------------|
| ă<br>SL | นที่ 6 การจัดการภายในและธร<br>าภับาล                                                | ด้านที่ 6 การจัดการภ | ายในและธรรมาภิบาล >> กา              | รจัดทำความตกลงความร่วมมือระหว่างปร | ะเทศของ อปท.               | MOU001           |
| X       | ข้อมูลทะเบียนท้องถิ่น                                                               | การจัดทำความตกละ     | งความร่วมมือระหว่างประเทศข           | ขององค์กรการปกครองส่วนท้องถิ่น     |                            |                  |
|         | ข้อมูลการช่วยเหลือประชาชน<br>ข้อมูล LPA                                             | ปิงบประมาณ           | 2563                                 | ~)*                                |                            |                  |
|         | ข้อมูลบุคลากรท้องถิ่น (LHR)                                                         | จังหวัด              | ตราด                                 |                                    |                            |                  |
|         | ข้อมูลแผนพัฒนาท้องถิ่น 5 ปี                                                         | อำเภอ                | บ่อไร่                               |                                    |                            |                  |
|         | ข้อมูลรายรับ-รายจ่ายของ อปท.<br>การจัดทำความตกลงความร่วม<br>มีอระหว่างประเทศของ อปท | อปท.                 | เทศบาลตำบลบ่อพลอย<br>© ไม่มีการจัดกำ | () ມີຄາຮຸລັດກຳ                     |                            |                  |
| 111     | รายงานติดตามการบันทึกข้อมูล<br>รายรับรายจ่ายของ อปท.                                | ตกลงความร่วมมือ      |                                      | o biriskim                         |                            |                  |
|         |                                                                                     |                      | -                                    | บันทึกข้อมูล กลับ                  |                            |                  |
|         |                                                                                     |                      |                                      | - a                                |                            |                  |

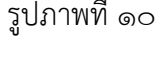

| DLA INFO62                                                                                                    |                                                                                                    |                                               |                             |                                          | \rm ยินดีต้อนรับ : ทดสอบ M       | 0U 🛛 🕞 ออกจากระบบ |
|----------------------------------------------------------------------------------------------------|----------------------------------------------------------------------------------------------------|-----------------------------------------------|-----------------------------|------------------------------------------|----------------------------------|-------------------|
| ด้านที่ 6 การจัดการภายในและธร<br>รมาภิบาล                                                                                                    | ด้านที่ 6 การจัด                                                                                       | การภายในและธรรเ                               | มาภิบาล >> การจัดทำความตกล  | งความร่วมมือระห                          | ว่างประเทศของ อปท.               | MOUOO1            |
| ข้อมูลทะเบียนท้องถิ่น                                                                                                    | เงื่อนไขการค้น                                                                                         | หา                                            |                             |                                          |                                  |                   |
| ข้อมูลการช่วยเหลือประชาชน<br>ข้อมูล LPA<br>ข้อมูลบุคลากรท้องถิ่น (LHR)<br>ข้อมูลแผนพัฒนาท้องถิ่น 5 ปี<br>ข้อมูลรายรับ-รายจ่ายของ อปท.<br>การจัดทำความตกลังความร่วม<br>มือระหว่างประเทศของ อปท.<br>รายงานติดตามการบันทึกข้อมูล<br>รายรับรายจ่ายของ อปท. | จังหวัด<br>อปท.<br>การจัดทำ<br>ความตกลง<br>ความร่วมมือ<br>หัวข้อ/เรื่องที่<br>จัดทำความ<br>ตกลงร่วมมือ | ตราด<br>เทศบาลต่ำบะ<br>-ทั้งหมด-<br>-ทั้งหมด- | ບັนทึกข้อมูลเรียบร้อย<br>>> | อำเภอ<br>ประมาณ<br>กทความ<br>งความ<br>ไอ | บ่อไร่<br>-ทั้งหมด-<br>-ทั้งหมด- | >>                |
|                                                                                                    | วันที่ความตกลง<br>ตั้งแต่วันที่                                                                        | ความร่วมมือมีผลบังค้                          | ันใช้<br>คันหา              | ถึงวันที่<br>แสดงทั้งหมด                 |                                  |                   |

รูปภาพที่ ๑๑

๙. กรณีในปีงบประมาณที่เลือกบันทึกข้อมูลมีการจัดทำความตกลงความร่วมมือระหว่างประเทศของ อปท. ให้เลือก
 "มีการจัดทำ" (รูปภาพที่ ๑๒)

| DLA INFO62                                | ≡                               |                          |                                     | 🔒 ยินดีต้อนรับ : ทดสอบ MOU | 🕞 ออกจากระบบ |
|-------------------------------------------|---------------------------------|--------------------------|-------------------------------------|----------------------------|--------------|
| ด้านที่ 6 การจัดการภายในและธร<br>รมาภิบาล | ด้านที่ 6 การจัดการภ            | ายในและธรรมาภิบาล >>     | การจัดทำความตกลงความร่วมมือระหว่างเ | ไระเทศของ อปท.             | MOU001       |
| And In A Ash                              | การจัดทำความตกล                 | งความร่วมมือระหว่างประเท | ศขององค์กรการปกครองส่วนท้องถิ่น     |                            |              |
|                                           | ปีงบประมาณ                      | 2563                     | ×)*                                 |                            |              |
|                                           | จังหวัด                         | ตราด                     |                                     |                            |              |
|                                           | อำเภอ                           | บ่อไร่                   |                                     |                            |              |
|                                           | อปท.                            | เทศบาลตำบลบ่อพลอย        |                                     |                            |              |
|                                           | การจัดทำความ<br>ตกลงความร่วมมือ | 🔿 ไม่มีการจัดทำ          | 🖲 มีการจัดทำ                        |                            |              |
|                                           |                                 |                          | d                                   |                            |              |

รูปภาพที่ ๑๒

หน้าจอจะปรากฏหัวข้อให้บันทึกข้อมูลมีรายละเอียด ดังนี้ (รูปภาพที่ ๑๓ - ๓๗)

๕.๑ หัวข้อ "หน่วยงานที่จัดทำความร่วมมือ" ให้เลือกหน่วยงานภายในของ อปท. ที่จัดทำความตกลง ความร่วมมือกับหน่วยงานต่างประเทศ (รูปภาพที่ ๑๓) กรณีไม่พบชื่อหน่วยงานภายในที่จัดทำความตกลงความร่วมมือ ให้เลือกคำว่า "อื่น ๆ" จะปรากฏช่อง อื่น ๆ (ระบุ) ทางด้านขวามือ (รูปภาพที่ ๑๔) ให้ท่านพิมพ์ชื่อหน่วยงานภายใน ของ อปท. ที่จัดทำความตกลงความร่วมมือ

| DLA INFO62                                                                                                   | =                                                                                                    |                                                                                                    | 😫 ยินดีต้อมรับ : ทดสอบ MOU   🕞 ออกจากระบบ |
|----------------------------------------------------------------------------------------------------|----------------------------------------------------------------------------------------------------|----------------------------------------------------------------------------------------------------|-------------------------------------------|
| การจัดทำความตกลงความร่วม<br>มีอระหว่างประเทศของ อปก.<br>รายงานติดตามการบันทึกข้อมูล<br>รายรับรายจ่ายของ อปก. | การจัดทำความ<br>ตกลงความร่วมมือ<br>หน่วยงานที่จัดทำ<br>ความร่วมมือ<br>วันที่ลงนามในความ<br>ตกลงความร่วมมือ<br>ประเภทความตกลง<br>ความร่วมมือ | <ul> <li>ไม่มีการจัดทำ</li> <li>ปีการจัดทำ</li> <li>ปีการจัดทำ</li> <li>สำนักบลัดเทศบาล<br/>กอง/สำนักการคลัง<br/>กอง/สำนักการสาธารณสุขและสิ่งแวดล้อม<br/>กอง/สำนักการศึกษา<br/>กอง/สำนักการสักษา<br/>กอง/สำนักวิชาการและแผนงาน<br/>กอง/สำนักอารสังคม</li> </ul> |                                           |
|                                                                                                    | ชื่อความตกลงความ<br>ร่วมมือภาษาไทย                                                                                                    | กอง/สำนักการแพทย์<br>กอง/สำนักส่งเสริมวัฒนธรรม การท่องเที่ยวและกีฟา<br>อื่น ๆ                                                                                                    |                                           |

รูปภาพที่ ด๓

| DLA INFO62                                                                                                   | ≡                                                                                                    |                                                   |                                                      | 😌 ยินดีต้อนรับ : ทดสอบ MOU   🗗 ออกจากระบบ |
|----------------------------------------------------------------------------------------------------|----------------------------------------------------------------------------------------------------|---------------------------------------------------|------------------------------------------------------|-------------------------------------------|
| การจัดทำความตกลงความร่วม<br>มือระหว่างประเทศของ อปก.<br>รายงานติดตามการบันทึกข้อมูล<br>รายรับรายจ่ายของ อปท. | การจัดทำความ<br>ตกลงความร่วมมือ<br>หน่วยงานที่จัดทำ<br>ความร่วมมือ<br>วันที่ลงนามในความ<br>ตกลงความร่วมมือ | <ul> <li>ไม่มีการจัดทำ</li> <li>อื่น ๆ</li> </ul> | <ul> <li>มีการจัดทำ</li> <li>อื่นๆ (ระบุ)</li> </ul> |                                           |
|                                                                                                    | วันที่ลงนามในความ<br>ตกลงความร่วมมือ                                                                       | ระปภา                                             | ามที่ ๑๙                                             |                                           |

๕.๒ หัวข้อ "วันที่ลงนามในความตกลงความร่วมมือ" เมื่อคลิกที่ช่องว่างจะปรากฏปฏิทินขึ้น ให้เลือกวัน เดือน ปี ที่ลงนามในความตกลงความร่วมมือนั้น ๆ (รูปภาพที่ ๑๕) กรณีที่ท่านต้องการเลือกวัน เดือน ปี อื่น ๆ ตัวอย่างเช่น ต้องการเลือกบันทึกข้อมูล วันที่ ๑ มกราคม ๒๕๔๐ ให้กดเดือน ปี ที่แสดง ณ ปัจจุบัน (รูปภาพที่ ๑๖) หน้าจอจะปรากฏ ชื่อเดือนทั้ง ๑๒ เดือน ของปีงบประมาณนั้น หากต้องการเลือกปีงบประมาณ ๒๕๔๐ ตามตัวอย่าง ให้กดที่ปีงบประมาณ ที่ปรากฏ (รูปภาพที่ ๑๗) หน้าจอจะปรากฏห้วงปีงบประมาณ จากนั้นกดสัญลักษณ์ ๙ หรือ 🏕 เพื่อเลือก ปีงบประมาณที่ต้องการ ในที่นี้ต้องการเลือกปีงบประมาณ ๒๕๔๐ ให้กดสัญลักษณ์ ๙ หรือ א เพื่อเลือก ปีงบประมาณที่ต้องการ ในที่นี้ต้องการเลือกปีงบประมาณ ๒๕๔๐ ให้กดสัญลักษณ์ ๙ เรูปภาพที่ ๑๘) กดเลือก ปีงบประมาณที่ต้องการ กรณีนี้คือ ปี ๒๕๔๐ (รูปภาพที่ ๑๙) จากนั้นเลือกเดือนที่ต้องการ กรณีนี้คือ เดือนมกราคม (รูปภาพที่ ๑๐) จากนั้นเลือกวันที่ต้องการ กรณีนี้คือ วันที่ ๑ วันที่ ๑ (รูปภาพที่ ๑๑) หน้าจอจะปรากฏ (รูปภาพที่ ๒๐)

| DLA INFO62 | ≡                                                   |    |    |     |       |      |    |    |   | 9 | ) ยินดีต้อนรับ : ทดสอบ ) | NOU | 🕞 ออกจากระ | υU |
|------------|-----------------------------------------------------|----|----|-----|-------|------|----|----|---|---|--------------------------|-----|------------|----|
|            | ความร่วมมือ<br>วันที่ลงนามในความ<br>ตุดวามด่วมเนื่อ |    |    |     |       |      |    |    |   | ← |                          |     |            |    |
|            |                                                     | 44 |    | ເມຍ | ายน 2 | 2563 |    | *  |   |   |                          |     |            |    |
|            | ประเภทความตกลง<br>ความร่วมมือ                       | อา | ə  | Ð   | w     | พฤ   | A  | а  | ~ |   |                          |     |            |    |
|            |                                                     | 29 | 30 | 31  | 1     | 2    | 3  | 4  |   |   |                          |     |            |    |
|            | ชื่อความตกลงความ                                    | 5  | 6  | 7   | 8     | 9    | 10 | 11 |   |   |                          |     |            |    |
|            | รวมมอภาษาไทย                                        | 12 | 13 | 14  | 15    | 16   | 17 | 18 |   |   |                          |     |            |    |
|            | ชื่อความตกลงความ                                    | 19 | 20 | 21  | 22    | 23   | 24 | 25 |   |   |                          |     |            |    |
|            | ร่วมมือภาษาอังกฤษ                                   | 26 | 27 | 28  | 29    | 30   | 1  | 2  |   |   |                          |     |            |    |
|            | ห้วข้อ/เรื่องที่จัดทำ<br>ความตกลงร่วมมือ            | 3  | 4  | 5   | 6     | 7    | 8  | 9  | v |   |                          |     |            |    |

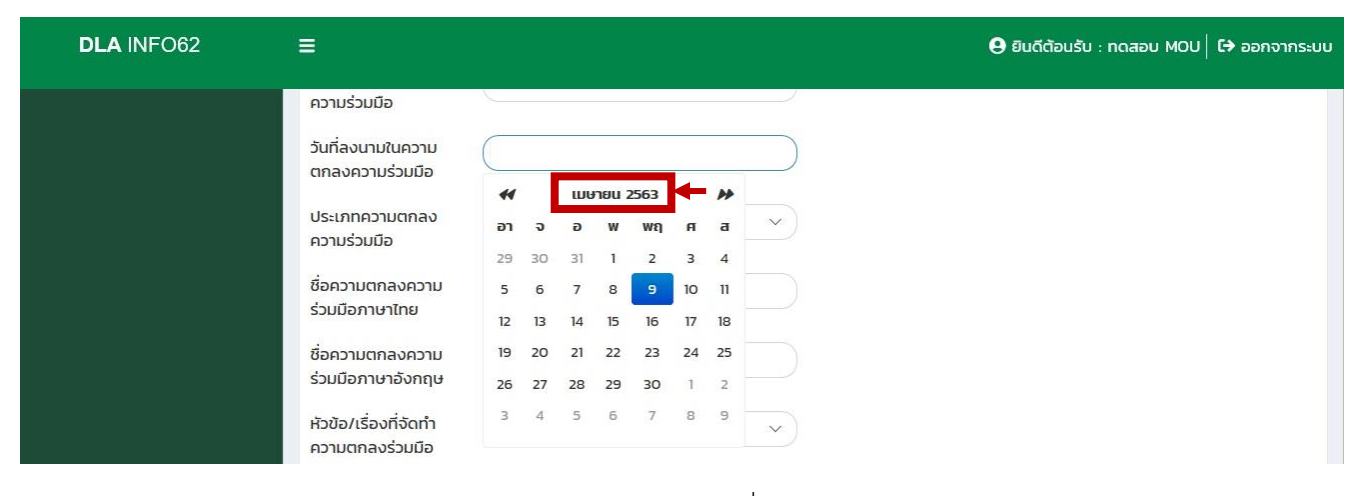

## รูปภาพที่ ๑๖

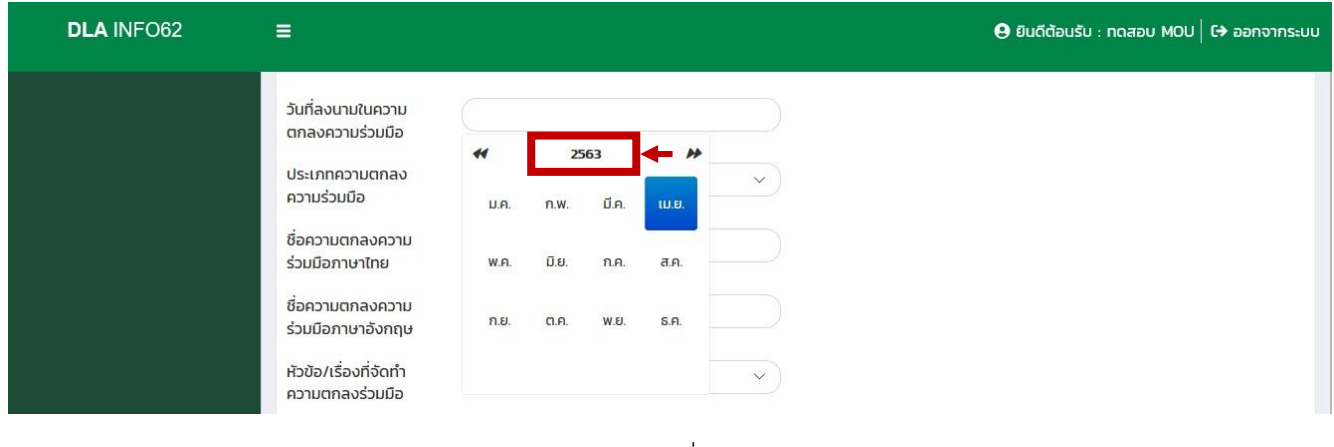

รูปภาพที่ ๑๗

| DLA INFO62 | =                                        |          |           |      |   | \rm ยินดีต้อนรับ : r | เดสอบ MOU   🕞 ออกจ | วากระเ |
|------------|------------------------------------------|----------|-----------|------|---|----------------------|--------------------|--------|
|            | วันที่ลงนามในความ<br>ตกลงความร่วมมือ     | <b>*</b> | 2560-2569 | *    |   |                      |                    |        |
|            | ประเภทความตกลง<br>ความร่วมมือ            | 2562 2   | 2563 2564 | 2565 | Ÿ |                      |                    |        |
|            | ชื่อความตกลงความ<br>ร่วมมือภาษาไทย       | 2566 2   | 2567 2568 | 2569 |   |                      |                    |        |
|            | ชื่อความตกลงความ<br>ร่วมมือภาษาอังกฤษ    | 2570     | 2571 2572 | 2573 |   |                      |                    |        |
|            | หัวข้อ/เรื่องที่จัดทำ<br>ความตกลงร่วมมือ |          |           |      | ~ |                      |                    |        |

| DLA INFO62            | =                                                    |         |       |        |      |    |
|-----------------------|------------------------------------------------------|---------|-------|--------|------|----|
| รายรับรายจ่ายของ อปท. | หน่วยงานที่จัดทำความ<br>ร่วมมือ<br>วันที่ลงนานในความ | -กรุณาเ | ลือก- |        |      | Ý  |
|                       | ตกลงความร่วมมือ                                      | #       | 2530  | 0-2539 | *    |    |
|                       | ประเภทความตกลง<br>ความร่วมมือ                        | 2532    | 2533  | 2534   | 2535 | ~) |
|                       | ชื่อความตกลงความ<br>ร่วมมือภาษาไทย                   | 2536    | 2537  | 2538   | 2539 |    |
|                       | ชื่อความตกลงความ<br>ร่วมมือภาษาอังกฤษ                | 2540    | 2541  | 2542   | 2543 |    |
|                       | หัวข้อ/เรื่องที่จัดทำ<br>ความตกลงร่วมมือ             |         |       |        |      | ~  |

รูปภาพที่ ๑๙

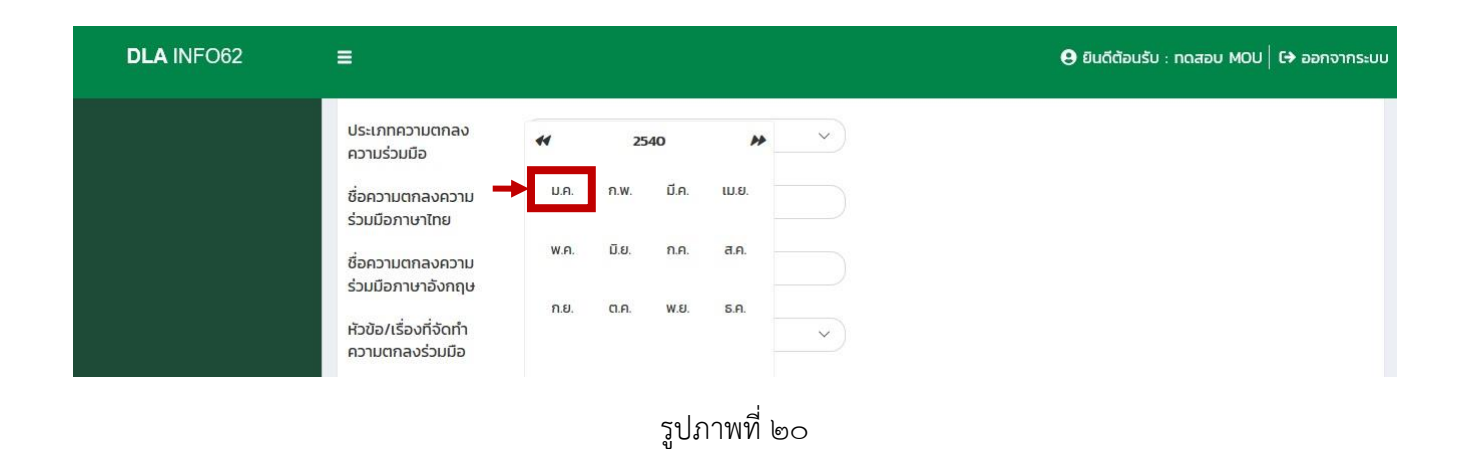

| LA INFO62 | =                     |    |    |     |        |      |    |    | 🤂 ยินดีต้อนรับ : ทดสอบ MOU   🕞 ออก | จากระเ |
|-----------|-----------------------|----|----|-----|--------|------|----|----|------------------------------------|--------|
|           | ประเภทความตกลง        | #  |    | มกร | ราคม 2 | 2540 |    | ** |                                    |        |
|           |                       | อา | ຈ  | Ð   | w      | พฤ   | A  | а  |                                    |        |
|           | ชื่อความตกลงความ      | 29 | 30 | 31  | 1      | 2    | 3  | 4  |                                    |        |
|           | 2000110101010         | 5  | 6  | 7   | 8      | 9    | 10 | 11 |                                    |        |
|           | ชื่อความตกลงความ      | 12 | 13 | 14  | 15     | 16   | 17 | 18 |                                    |        |
|           | ร่วมมือภาษาอังกฤษ     | 19 | 20 | 21  | 22     | 23   | 24 | 25 |                                    |        |
|           | หัวข้อ/เรื่องที่จัดทำ | 26 | 27 | 28  | 29     | 30   | 31 | 1  | ~                                  |        |
|           | ความตกลงร่วมมือ       | 2  | 3  | 4   | 5      | 6    | 7  | 8  |                                    |        |

รูปภาพที่ ๒๑

กรมส่งเสริมการปกครองท้องถิ่น

| DLA INFO62            | =                                                                       |                                                              | 😌 ยินดีต้อนรับ : ทดสอบ MOU 🛛 🕞 ออกจากระบบ |
|-----------------------|-------------------------------------------------------------------------|--------------------------------------------------------------|-------------------------------------------|
| รายรับรายจ่ายของ อปท. | หน่วยงานที่จัดทำความ<br>ร่วมมือ<br>วันที่ลงนามในความ<br>ตกลงความร่วมมือ | กอง/สำนักส่งเสริมวัฒนธรรม การท่องเที่ยวและกั ∨<br>01/01/2540 |                                           |

รูปภาพที่ ๒๒

๕.๓ หัวข้อ "ประเภทความตกลงความร่วมมือ" ให้เลือกประเภทความตกลงความร่วมมือที่หน่วยงาน ของท่านได้ดำเนินการจัดทำกับหน่วยงานต่างประเทศ (รูปภาพที่ ๒๓) โดย

- MOU คือ บันทึกความเข้าใจ หรือ Memorandum of Understanding
- MOA คือ บันทึกข้อตกลง หรือ Memorandum of Agreement
- MOC คือ บันทึกความร่วมมือ หรือ Memorandum of Cooperation

กรณีประเภทความตกลงความร่วมมือที่ อปท. ดำเนินการจัดทำไม่อยู่ในรายชื่อดังกล่าว ให้เลือกคำว่า "อื่น ๆ" จะปรากฏช่อง อื่น ๆ (ระบุ) ทางด้านขวามือ (รูปภาพที่ ๒๔) ให้ท่านพิมพ์ชื่อประเภทความตกลงความร่วมมือ ที่ท่านได้ดำเนินการจัดทำกับหน่วยงานต่างประเทศ

| DLA INFO62                                                                                                   | =                                                                                                    |                                                          |                                          | 😝 ยินดีด้อนรับ : ทดสอบ MOU   🗘 ออกจากระบบ |
|----------------------------------------------------------------------------------------------------|----------------------------------------------------------------------------------------------------|----------------------------------------------------------|------------------------------------------|-------------------------------------------|
| การจัดทำความดกลงความร่วม<br>มีอระหว่างประเทศของ อปก.<br>รายงานติดตามการบันทึกข้อมูล<br>รายรับรายจ่ายของ อปก. | <b>การจัดทำความ</b><br>ตกลงความร่วมมือ<br>หน่วยงานที่จัดกำ<br>ความร่วมมือ<br>วันที่ลงนามในความ<br>ตกลงความร่วมมือ | <ul> <li>ไม่มีการจัดทำ</li> <li>-กรุณาเลือก-</li> </ul>  | <ul> <li>บีการจัดกำ</li> <li></li> </ul> |                                           |
|                                                                                                    | ประเภทความตกลง<br>ความร่วมมือ<br>ชื่อความตกลงความ<br>ร่วมมือภาษาไทย                                               | <mark>-กรุณาเลือก-</mark><br>MOU<br>MOA<br>MOC<br>อื่น ๆ |                                          |                                           |

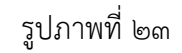

| DLA INFO62                                                                                                   | E                                                   |                                                        |                | 🖨 ยินดีต้อนรับ : ทดสอบ MOU   🕞 ออกจากระบบ |
|----------------------------------------------------------------------------------------------------|-----------------------------------------------------|--------------------------------------------------------|----------------|-------------------------------------------|
| การจัดทำความตกองความร่วม<br>มือระหว่างประเทศของ อปก.<br>รายงานติดตามการบันทึกข้อมูล<br>รายรับรายจ่ายของ อปก. | การจัดทำความ<br>ตกลงความร่วมมือ<br>หน่วยงานที่จัดทำ | <ul> <li>ไม่มีการจัดทำ</li> <li>-กรณาเลือก-</li> </ul> | • มีการจัดทำ   |                                           |
|                                                                                                    | ความร่วมมือ<br>วันที่ลงนามในความ<br>ตกลงความร่วมมือ |                                                        |                |                                           |
|                                                                                                    | ประเภทความตกลง<br>ความร่วมมือ                       | อื่น ๆ                                                 | > อี่นๆ (ระบุ) |                                           |

๕.๔ หัวข้อ "ชื่อความตกลงความร่วมมือภาษาไทย" ให้ใส่ชื่อความตกลงความร่วมมือภาษาไทยที่ได้ ดำเนินการจัดทำกับหน่วยงานต่างประเทศ

หัวข้อ "ชื่อความตกลงความร่วมมือภาษาอังกฤษ" ให้ใส่ชื่อความตกลงความร่วมมือภาษาอังกฤษที่ได้ ดำเนินการจัดทำกับหน่วยงานต่างประเทศ (รูปภาพที่ ๒๕)

| DLA INFO62 | ≡                                                                           |              | 🕒 ยินดีต้อนรับ : ทดสอบ MOU   🕞 ออกจากระบบ |
|------------|-----------------------------------------------------------------------------|--------------|-------------------------------------------|
|            | ชื่อความตกลงความ<br>ร่วมมือภาษาไทย<br>ชื่อความตกลงความ<br>ร่วมมือภาษาอังกฤษ | ←            |                                           |
|            |                                                                             | รูปภาพที่ ๒๕ |                                           |

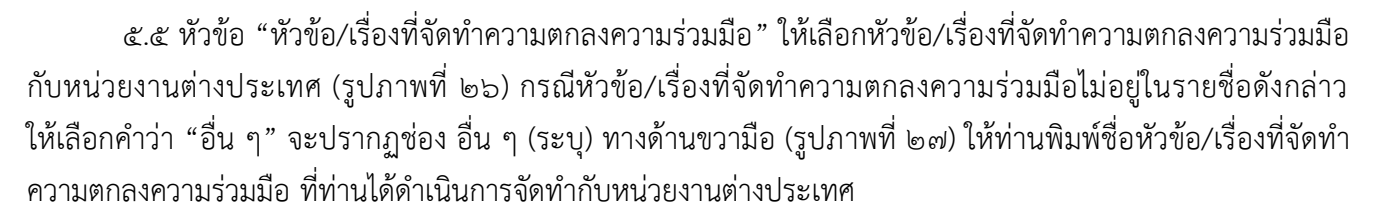

| DLA INFO62 | Ξ                                                                                                    |                                                                                                    | 😝 ยินดีต้อมรับ : ทดสอบ MOU   🕩 ออกจากระบบ |
|------------|----------------------------------------------------------------------------------------------------|----------------------------------------------------------------------------------------------------|-------------------------------------------|
|            | ชอความตกลงความ<br>ร่วมมือภาษาอังกฤษ<br>หัวข้อ/เรื่องที่จัดทำ<br>ความตกลงร่วมมือ<br>วันที่ความตกลง<br>ความร่วมมือมีผล<br>บังคับใช้<br>วันที่ความตกลง<br>ความร่วมมือสิ้นสุด<br>ผลบังคับใช้ | -กรุณาเลือก-     การศึกษา     ศิลปวัฒนธรรม     ภาษา     สังแวดล้อม     การต่องเที่ยว     สาธารณภัย     อื่น ๆ | _                                         |
|            |                                                                                                    | รูปภาพที่ ๒๖                                                                                                  |                                           |

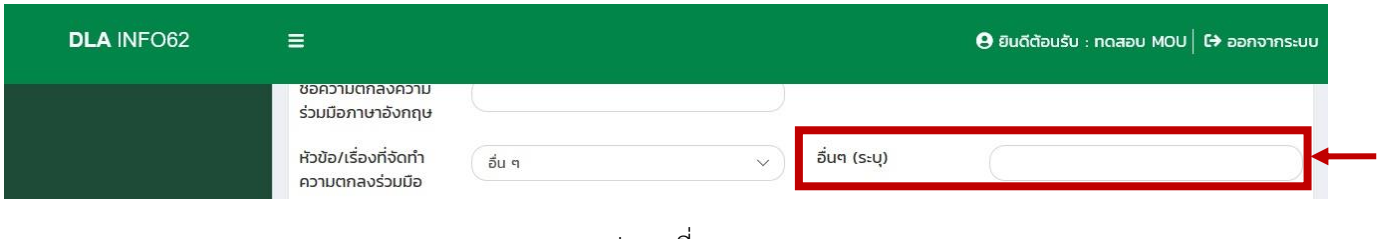

๕.๖ หัวข้อ "วันที่ความตกลงความร่วมมือมีผลบังคับใช้" เมื่อคลิกที่ช่องว่างจะปรากฏปฏิทินขึ้น ให้เลือกวัน เดือน ปี ที่ความตกลงความร่วมมือนั้น ๆ มีผลบังคับใช้ (รูปภาพที่ ๒๘) กรณีที่ท่านต้องการเลือกวัน เดือน ปี อื่น ๆ ให้ทำ เช่นเดียวกับตัวอย่างตามข้อ ๕.๒

| DLA INFO62 | =                                              |          |          |          |          |          |         |           |   | <b>e</b> 5 | นดีต้อนร่ | รับ : ทง | กสอบ M | <b>1</b> 0U | CƏ əər | าจากระ | υU |
|------------|------------------------------------------------|----------|----------|----------|----------|----------|---------|-----------|---|------------|-----------|----------|--------|-------------|--------|--------|----|
|            | วันที่ความตกลง<br>ความร่วมมือมีผล<br>บังคับใช้ | #        | 1        | ເມຍ      | ภยน 2    | 2563     |         | #         | - |            |           |          |        |             |        |        |    |
|            | วันที่ความตกลง                                 | อา       | ə        | G        | w        | พฤ       | Я       | a         |   |            |           |          |        |             |        |        |    |
|            | ความร่วมมือสิ้นสุด<br>ผลบังคับใช้              | 5        | 6        | 31<br>7  | 8        | 9        | 10      | 4         |   |            |           |          |        |             |        |        |    |
|            |                                                | 12       | 13       | 14       | 15       | 16       | 17      | 18        |   |            |           |          |        |             |        |        |    |
|            | รายละเอียดคู่ภาคี                              | 19<br>26 | 20<br>27 | 21<br>28 | 22<br>29 | 23<br>30 | 24<br>1 | <b>25</b> |   |            |           |          |        |             |        |        |    |
|            |                                                |          |          |          | ~ .      |          | d       | ١,        | • |            |           |          |        |             |        |        |    |

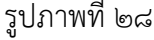

๕.๗ หัวข้อ "วันที่ความตกลงความร่วมมือสิ้นสุดผลบังคับใช้" ในกรณีที่ความตกลงความร่วมมือนั้น ๆ ได้ระบุ
 วันสิ้นสุดการบังคับใช้ให้เลือก "ระบุวันสิ้นสุดการบังคับใช้" (รูปภาพที่ ๒๙) หน้าจอจะปรากฏช่องว่างทางด้านขวามือ
 (รูปภาพที่ ๓๐) เมื่อคลิกที่ช่องว่างจะปรากฏปฏิทินขึ้น ให้เลือกวัน เดือน ปี ที่ความตกลงความร่วมมือนั้น ๆ สิ้นสุด
 การบังคับใช้ กรณีที่ท่านต้องการเลือกวัน เดือน ปี อื่น ๆ ให้ทำเช่นเดียวกับตัวอย่างตามข้อ ๕.๒ สำหรับกรณีที่ในความตกลง
 ความร่วมมือนั้น ๆ ไม่ได้ระบุวันสิ้นสุดการบังคับใช้ให้เลือก "ไม่ได้ระบุวันสิ้นสุดการบังคับใช้" (รูปภาพที่ ๓๑)

| DLA INFO62 | =                                   | 🕒 ยีนดีด้อนรับ : ทดสอบ MOU       | ป [→ ออกจากระบบ |
|------------|-------------------------------------|----------------------------------|-----------------|
|            | วันที่ความตกลง<br>ความร่วมมือสิ้นสด | ระบุวันสิ้นสุดการบังคับใช้       |                 |
|            | ผลบังคับใช้                         | ไม่ได้ระบุวันสิ้นสุดการบังคับใช้ |                 |
|            | _                                   | รปภาพที่ ๒๙                      |                 |

| DLA INFO62 | =                                                                                                    |                                                                                          |                          |                           |                                      |                      |                                  |                    | e             | ยินดีต้อนรับ : | nqaอบ MOl | J <b>[&gt;</b> ออกจ | ากระบบ |
|------------|----------------------------------------------------------------------------------------------------|------------------------------------------------------------------------------------------|--------------------------|---------------------------|--------------------------------------|----------------------|----------------------------------|--------------------|---------------|----------------|-----------|---------------------|--------|
|            | ความร่วมมือมีผล<br>บังคับใช้<br>วันที่ความตกลง<br>ความร่วมมือสั้นสุด<br>ผลบังคับใช้<br>รายละเอียดคู่ภาคี<br>เพิ่มข้อมูล | <ul> <li>ระบุวันสั้นสุดการบังคับใช้</li> <li>ไม่ได้ระบุวันสั้นสุดการบังคับใช้</li> </ul> | (<br>an<br>29<br>5<br>12 | <b>ə</b><br>30<br>6<br>13 | ш <del>и</del><br>ә<br>з1<br>7<br>14 | ายน 2<br>พ<br>1<br>8 | <b>563</b><br>₩η<br>2<br>9<br>16 | я<br>3<br>10<br>17 | → a a 4 11 18 | -              |           |                     |        |
|            | ลำดับ เ                                                                                                    | ประเภทภาคีที่จัดทำความ<br>ตกลงความร่วมมือ                                                | 19<br>26                 | 20<br>27                  | 21<br>28                             | 22<br>29             | 23<br>30                         | <b>24</b><br>1     | 25<br>2       | Jsะเทศ         |           |                     | *      |
|            | 1                                                                                                    | -เลือก- 🗸                                                                                | 3                        | 4                         | 5                                    | 6                    | 7                                | 8                  | 9             | ลือก- *        |           | Ŵ                   |        |

รูปภาพที่ ๓๐

#### กรมส่งเสริมการปกครองท้องถิ่น

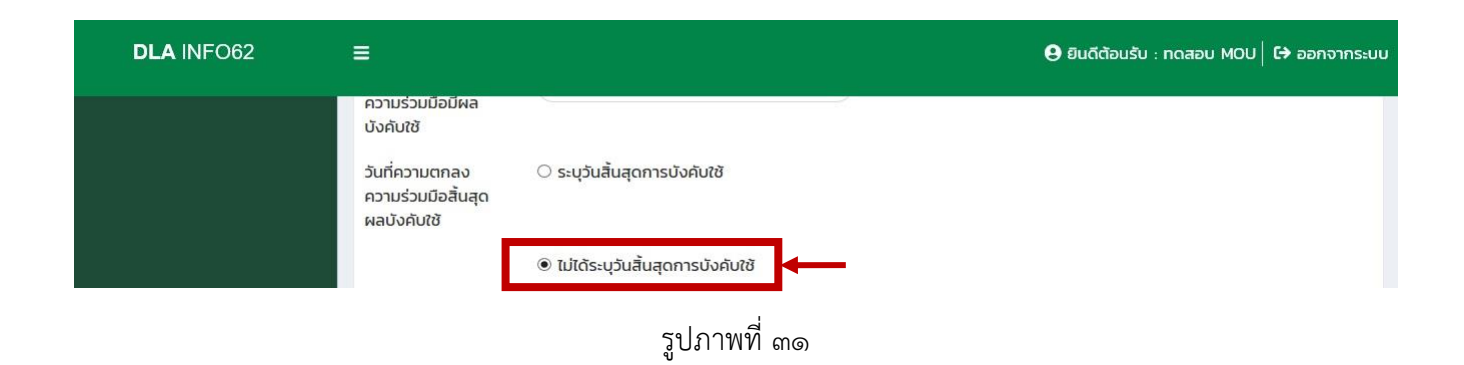

๕.๘ หัวข้อ "รายละเอียดผู้เข้าร่วม/ฝ่าย" ในหัวข้อนี้จะประกอบด้วยข้อมูล ๓ ส่วน ได้แก่ (๑) ประเภท ผู้เข้าร่วม/ฝ่ายที่จัดทำความตกลงความร่วมมือ (๒) ชื่อผู้เข้าร่วม/ฝ่าย และ (๓) ประเทศ โดยในส่วนของประเภท ผู้เข้าร่วม/ฝ่ายที่จัดทำความตกลงความร่วมมือ ให้ท่านเลือกประเภทของผู้เข้าร่วม/ฝ่ายที่ท่านทำความตกลงความร่วมมือ กรณีที่ประเภทผู้เข้าร่วม/ฝ่ายที่ท่านจัดทำความตกลงความร่วมมือ กรณีที่ประเภทผู้เข้าร่วม/ฝ่ายที่ท่านจัดทำความตกลงความร่วมมือ ให้ท่านเลือกประเภทของผู้เข้าร่วม/ฝ่ายที่ท่านทำความตกลงความร่วมมือ กรณีที่ประเภทผู้เข้าร่วม/ฝ่ายที่ท่านจัดทำความตกลงความร่วมมือ กรณีที่ประเภทผู้เข้าร่วม/ฝ่ายที่ท่านจัดทำความตกลงความร่วมมือไม่อยู่ในรายชื่อดังกล่าว ให้เลือกคำว่า "อื่น ๆ" จากนั้นกรอกชื่อผู้เข้าร่วม/ฝ่าย และเลือกประเทศของผู้เข้าร่วม/ฝ่ายที่ท่านทำความตกลงความร่วมมือร่วมกัน (รูปภาพที่ ๓๒) สำหรับในกรณีที่มีผู้เข้าร่วม/ฝ่าย มากกว่า ๑ แห่ง ให้กดปุ่ม "เพิ่มข้อมูล" (รูปภาพที่ ๓๓) หน้าจอจะปรากฏช่องให้กรอก ข้อมูลของผู้เข้าร่วม/ฝ่าย ลำดับที่ ๒ (รูปภาพที่ ๓๔) หากต้องการลบข้อมูลให้กดรูปถังขยะทางด้านขวามือ

| DLA INFO62 | ≡                               |                                                                                        |                      | 🕒 ยินดีต้อนรับ : ทด | สอบ_อปท 🛛 🕞 ออกจากระบบ |
|------------|---------------------------------|----------------------------------------------------------------------------------------|----------------------|---------------------|------------------------|
|            | รายละเอียดผู้เข้<br>เพิ่มข้อมูล | ำร่วม/ฝ่าย                                                                             |                      |                     |                        |
|            | ລຳດັບ                           | ประเภทผู้เข้าร่วม/ฝ่ายที่จัด<br>ทำความตกลงความร่วมมือ                                  | ชื่อผู้เข้าร่วม/ฝ่าย | ประเทศ              | *                      |
|            | 1                               | -เลือก-<br>องค์กรปกครองส่วนท้องถิ่น<br>สถาบันการศึกษา<br>องค์กรระหว่างประเทศ<br>อื่น ๆ |                      | -เลือก- *           | Î                      |

รูปภาพที่ ๓๒

| DLA INFO62 | ≡                               |                                                       |                      | 😫 ยืนดีต้อนรับ : ทดสส | อบ_อปท   🕞 ออกจากระบบ |
|------------|---------------------------------|-------------------------------------------------------|----------------------|-----------------------|-----------------------|
|            | รายละเอียดผู้เข้<br>เพิ่มข้อมูล | าร่วม/ฝ่าย                                            |                      |                       |                       |
|            | ລຳດັບ                           | ประเภทผู้เข้าร่วม/ฝ่ายที่จัด<br>ทำความตกลงความร่วมมือ | ชื่อผู้เข้าร่วม/ฝ่าย | ประเทศ                | *                     |
|            | 1                               | (-lãon- •                                             |                      | -เลือก- *             | Ŵ                     |

| DLA INFO62 | Ξ           |                                                               | 🔒 ยินดีต้อนรับ : ทดสอน | นรับ : ทดสอบ_อปท   🕞 ออกจากระบบ |   |   |  |
|------------|-------------|---------------------------------------------------------------|------------------------|---------------------------------|---|---|--|
|            | เพิ่มข้อมูล |                                                               |                        |                                 |   |   |  |
|            | ລຳດັບ       | ประเภทผู้เข้า<br>ร่วม/ฝ่ายที่จัด<br>ทำความตกลง<br>ความร่วมมือ | ชื่อผู้เข้าร่วม/ฝ่าย   | ประเทศ                          |   |   |  |
|            | 1           | -เลือก-                                                       |                        | -เลือก-                         | × | Ŵ |  |
|            | 2           | -เลือก-                                                       |                        | -เลือก-                         | * | Û |  |

รูปภาพที่ ๓๔

๕.๙ การ Upload ไฟล์ความตกลงความร่วมมือ เมื่อต้องการ Upload ไฟล์ความตกลงความร่วมมือภาษาไทย
 ให้กดปุ่ม "Browse" (รูปภาพที่ ๓๕) เพื่อค้นหาไฟล์ความตกลงความร่วมมือที่ต้องการในคอมพิวเตอร์ โดยต้องเป็นไฟล์ .pdf
 และขนาดไฟล์ไม่เกิน ๒ MB สำหรับการ Upload ไฟล์ความตกลงความร่วมมือภาษาอังกฤษให้ทำเช่นเดียวกับการ
 Upload ไฟล์ความตกลงความร่วมมือภาษาไทย หากมีการจัดทำความตกลงความร่วมมือเป็นภาษาอื่น ๆ ให้ Upload
 ด้วยเช่นกัน

| DLA INFO62 | =                                                                                             | 🤁 ยินดีต้อนรับ : ทดสอบ MOU   🗘 ออกจากระบบ |
|------------|-----------------------------------------------------------------------------------------------|-------------------------------------------|
|            | ไฟล์ความตกลงความร่วมมือ (ไฟล์ .pdf ขนาดไม่<br>เก็น 2MB)<br>ไฟล์ความตกลงความ<br>ร่วมมือภาษาไทย | Browse                                    |
|            | ไฟล์ความตกลงความ<br>ร่วมมือภาษาอังกฤษ                                                         | Browse                                    |
|            | ไฟล์ความตกลงความ<br>ร่วมมือภาษาอื่น (ถ้า<br>มี)                                               | Browse                                    |

๕.๑๐ เมื่อบันทึกข้อมูลรายละเอียดเกี่ยวกับความตกลงความร่วมมือที่มีการจัดทำครบถ้วนแล้ว ให้ระบุ ชื่อ นามสกุล ตำแหน่ง และหมายเลขโทรศัพท์ของผู้รับรองข้อมูล กดปุ่ม "บันทึกข้อมูล" (รูปภาพที่ ๓๖) หน้าจอจะแสดง ข้อความ "บันทึกข้อมูลเรียบร้อย" (รูปภาพที่ ๓๗) จากนั้นเลือกบันทึกข้อมูลในปีงบประมาณถัดไปจนถึงปีงบประมาณ ปัจจุบัน

| DLA INFO62 | ≡                                               | 🤂 ยินดีต้อนรับ : ทดสอบ MOU   🗘 ออกจากระบบ |
|------------|-------------------------------------------------|-------------------------------------------|
|            | ไฟล์ความตกลงความ<br>ร่วมมือภาษาอังกฤษ           | Browse                                    |
|            | ไฟล์ความตกลงความ<br>ร่วมมือภาษาอื่น (ถ้า<br>มี) | Browse                                    |
|            | ผู้รับรองข้อมูล                                 |                                           |
|            | ต่ำแหน่ง -กรุณาเลือก-                           | ~)*                                       |
|            | หมายเลขโทรศัพท์ผู้<br>รับรองข้อมูล              |                                           |
|            |                                                 | บันทึกข้อมูล กลับ                         |

รูปภาพที่ ๓๖

| DLA INFO62                                                                                                    |                                                                                                    | จากระบบ |
|----------------------------------------------------------------------------------------------------|----------------------------------------------------------------------------------------------------|---------|
| ด้านที่ 6 การจัดการภายในและธร<br>รมาภิบาล                                                                                                    | ด้านที่ 6 การจัดการภายในและธรรมาภิบาล >> การจัดทำความตกลงความร่วมมือระหว่างประเทศของ อปท. мด                                         | 00001   |
| ข้อมูลทะเบียนท้องถิ่น                                                                                                    | เงื่อนไขการค้นหา                                                                                                    |         |
| ข้อมูลการช่วยเหลือประชาชน<br>ข้อมูล LPA<br>ข้อมูลบุคลากรท้องถิ่น (LHR)<br>ข้อมูลแผนพัฒนาท้องถิ่น 5 ปี<br>ข้อมูลรายรับ-รายจ่ายของ อปท.<br>การจัดทำความตกลงความร่วม<br>มือระหว่างประเทศของ อปท.<br>รายงานติดตามการมันทึกข้อมูล<br>รายรับรายจ่ายของ อปก. | จังหวัด ตราด อำเภอ บ่อไร่<br>อปท. เทศบาลตำบะ<br>การจัดทำ<br>ความนถกลง<br>ความร่วมมือ<br>หัวช้อ/เรื่องที่<br>จัดกำความ<br>ตกลงร่วมมือ |         |
|                                                                                                    | วันที่ความตกลงความร่วมมือมีผลบังคับใช้<br>ตั้งแต่วันที่ ถึงวันที่<br>คันหา แสดงกั้งหมด                                               |         |

รูปภาพที่ ๓๗

# การค้นหาข้อมูล

หากท่านต้องการค้นหาความตกลงความร่วมมือที่ได้บันทึกข้อมูลไปแล้ว สามารถค้นหาได้โดยใส่เงื่อนไขการค้นหา ได้แก่ ปีงบประมาณ การจัดทำความตกลงความร่วมมือ ประเภทความตกลงความร่วมมือ หัวข้อ/เรื่องที่จัดทำความตกลง ความร่วมมือ และวันที่ความตกลงความร่วมมือมีผลบังคับใช้ โดยสามารถเลือกเงื่อนไขการค้นหา อย่างใดอย่างหนึ่ง หรือเลือกเงื่อนไขการค้นหาพร้อมกันได้หลายเงื่อนไข จากนั้นกดปุ่ม "ค้นหา" หรือหากท่านต้องการดูข้อมูลทั้งหมด ให้กดปุ่ม "แสดงทั้งหมด" (รูปภาพที่ ๓๘) จะปรากฏข้อมูลที่ต้องการค้นหาอยู่ทางด้านล่างของเงื่อนไขการค้นหา (รูปภาพที่ ๓๙)

| DLA INFO62                                                                              | =                                            |                            |                 |                                   | \rm ยินดีต้อนรับ : ทดสอบ M | IOU   <b>C+</b> ออกจากระบบ |
|-----------------------------------------------------------------------------------------|----------------------------------------------|----------------------------|-----------------|-----------------------------------|----------------------------|----------------------------|
| ด้านที่ 6 การจัดการภายในและธร<br>รมาภิบาล                                               | ด้านที่ 6 การจัด                             | การภายในและธรรมาภิบาล >> ก | ารจัดทำความตกลง | งความร่วมมือระห                   | ว่างประเทศของ อปท.         | MOU001                     |
| ข้อมูลทะเบียนท้องถิ่น                                                                   | เงื่อนไขการค้น                               | หา                         |                 |                                   |                            |                            |
| ข้อมูลการช่วยเหลือประชาชน<br>ข้อมล LPA                                                  | จังหวัด                                      | ตราด                       |                 | อำเภอ                             | บ่อไร่                     |                            |
| ข้อมูลบุคลากรท้องถิ่น (LHR)                                                             | อปท.                                         | เทศบาลตำบลบ่อพลอย          |                 | ปีงบประมาณ                        | -ทั้งหมด-                  | ~                          |
| ข้อมูลแผนพัฒนาท้องถิ่น 5 ปี<br>ข้อมูลรายรับ-รายจ่ายของ อปท.<br>การจัดทำความตกลงความร่วม | การจัดทำ<br>ความตกลง<br>ความร่วมมือ          | -ทั้งหมด-                  | ~               | ประเภทความ<br>ตกลงความ<br>ร่วมมือ | -ทั้งหมด-                  | *)                         |
| มือระหว่างประเทศของ อปท.<br>รายงานติดตามการบันทึกข้อมูล<br>รายรับรายจ่ายของ อปท.        | หัวข้อ/เรื่องที่<br>จัดทำความ<br>ตกลงร่วมมือ | -ทั้งหมด-                  | ~               |                                   |                            |                            |
|                                                                                         | วันที่ความตกลง                               | ความร่วมมือมีผลบังคับใช้   |                 |                                   |                            |                            |
|                                                                                         | ตั้งแต่วันที่                                |                            |                 | ถึงวันที่                         |                            |                            |
|                                                                                         |                                              |                            | Řинт I          | นสดงทั้งหมด                       |                            |                            |

รูปภาพที่ ๓๘

| DLA INFO62            | ≡                          |                |                           |                                      | 9 ยินดีต้อนรับ : ทดสอบ MOU   โร่ | 🕽 ออกจากระบบ |
|-----------------------|----------------------------|----------------|---------------------------|--------------------------------------|----------------------------------|--------------|
| รายรับรายจ่ายของ อปท. | ตกลงร่วม                   | มือ            |                           |                                      |                                  |              |
|                       | วันที่ความเ                | ตกลงความร่วมมื | อมีผลบังคับใช้            |                                      |                                  |              |
|                       | <mark>ตั้งแต่วันที่</mark> |                |                           | ถึงวันที่                            |                                  |              |
|                       |                            |                |                           | ค้นหา แสดงทั้งหมด                    |                                  |              |
|                       |                            |                |                           |                                      |                                  |              |
|                       | เพิ่มข้อมูล                | ล ออกรายงาน    |                           |                                      |                                  |              |
|                       | ลำดับ 🔺                    | ปีงบประมาณ     | ประเภทความตกลงความร่วมมือ | หัวข้อ/เรื่องที่จัดทำความตกลงร่วมมือ | การจัดทำความตกลงความร่วมเ        | มือ          |
|                       | 1                          | ก่อนปี<br>2538 |                           |                                      | ไม่มีการจัดทำ                    | <b>Q</b> (   |
|                       | 2                          | 2538           |                           |                                      | ไม่มีการจัดทำ                    | <b>Q</b> (   |
|                       | 3                          | 2539           | MOU                       | ภาษา                                 | มีการจัดทำ                       | <b>Q</b> (   |
|                       | หน้าส                      | ละ 10 รายการ   | ~                         | 1 ถึง 3 จาก 3                        |                                  |              |

# การดูข้อมูล/แก้ไขข้อมูล/ลบข้อมูล

สามารถดำเนินการได้ ดังนี้ (รูปภาพที่ ๔๐)

- การเรียกดูข้อมูลความตกลงความร่วมมือที่ได้บันทึกไปแล้ว ให้กดที่สัญลักษณ์รูปแว่นขยายสีฟ้า 🙁
- การแก้ไขข้อมูลความตกลงความร่วมมือที่ได้บันทึกไปแล้ว ให้กดที่สัญลักษณ์รูปดินสอสีส้ม 🥝
- การลบข้อมูลความตกลงความร่วมมือที่ได้บันทึกไปแล้ว ให้กดที่สัญลักษณ์รูปถังขยะสีแดง 💼

| _                              |                                                                                               |                           |                                      | 😂 ยนต์เอนรับ : ทัดสอบ MC                                                   | JU   L <del>.</del> | Dona | , IN |
|--------------------------------|-----------------------------------------------------------------------------------------------|---------------------------|--------------------------------------|----------------------------------------------------------------------------|---------------------|------|------|
|                                |                                                                                               |                           | คันหา แสดงทั้งหมด                    |                                                                            |                     |      |      |
|                                |                                                                                               | -                         |                                      |                                                                            |                     |      |      |
|                                |                                                                                               |                           |                                      |                                                                            |                     |      |      |
| เพิ่มข้อมู                     | a ออกรายงาน                                                                                   |                           |                                      |                                                                            |                     |      |      |
| เพิ่มข้อมู<br>สำดับ ▲          | ล<br>ออกรายงาน<br>ปีงบประมาณ                                                                  | ประเภทความตกลงความร่วมมือ | หัวข้อ/เรื่องที่จัดทำความตกลงร่วมมือ | การจัดทำความตกลงความร่วมมือ                                                |                     |      |      |
| ເพิ່ນປ້ອມ<br>ລຳດັນ ▲<br>1      | <ul> <li>ออกรายงาน</li> <li>บิงบประมาณ</li> <li>ก่อนปี</li> <li>2538</li> </ul>               | ประเภทความตกลงความร่วมมือ | หัวข้อ/เรื่องที่จัดทำความตกลงร่วมมือ | การจัดทำความตกลงความร่วมมือ<br>ไม่มีการจัดทำ                               | 0                   | Ø    |      |
| (พืบข้อมู<br>สำดับ ▲<br>1<br>2 | <ul> <li>ออกรายงาน</li> <li>บิงบประมาณ</li> <li>ก่อนปี</li> <li>2538</li> <li>2538</li> </ul> | ประเภทความตกลงความร่วมมือ | หัวข้อ/เรื่องที่จัดทำความตกลงร่วมมือ | <mark>การจัดทำความตกลงความร่วมมือ</mark><br>ไม่มีการจัดทำ<br>ไม่มีการจัดทำ | 0                   | 0    | (    |

รูปภาพที่ ๔๐

#### การออกรายงาน

ท่านสามารถเรียกดูข้อมูลที่มีการจัดทำความตกลงความร่วมมือทั้งหมดได้โดยกดที่ปุ่ม "ออกรายงาน" (รูปภาพที่ ๔๑) จะได้ข้อมูลในรูปแบบไฟล์ Microsoft Excel

| DLA INFO62 | ≡           |                |                           |                                      | 😫 ยินดีต้อนรับ : ทดสอบ MO   | u  ເ⇒ | ออกจ | ุกกระบ |
|------------|-------------|----------------|---------------------------|--------------------------------------|-----------------------------|-------|------|--------|
|            |             |                |                           | คันหา แสดงทั้งหมด                    |                             |       |      |        |
|            | เพิ่มข้อมูล | ออกรายงาน      |                           |                                      |                             |       |      |        |
|            | ລຳດັບ 🔺     | ปังบประมาณ     | ประเภทความตกลงความร่วมมือ | ห้วข้อ/เรื่องที่จัดทำความตกลงร่วมมือ | การจัดทำความตกลงความร่วมมือ |       |      |        |
|            | 1           | ก่อนปี<br>2538 |                           |                                      | ไม่มีการจัดทำ               | 9     |      | 0      |
|            | 2           | 2538           |                           |                                      | ไม่มีการจัดทำ               | 9     | Ø    | 0      |
|            | 3           | 2539           | MOU                       | ภาษา                                 | มีการจัดทำ                  | 9     | Ø    | 0      |
|            | <           | ละ 10 รายการ   | ~                         | 1 ถึง 3 จาก 3                        |                             |       |      | >      |

รูปภาพที่ ๔๑

หน่วยงานที่เกี่ยวข้องกับการจัดทำระบบฐานข้อมูลการจัดทำ ความตกลงความร่วมมือระหว่างประเทศของ อปท.

### กองพัฒนาและส่งเสริมการบริหารงานท้องถิ่น กรมส่งเสริมการปกครองท้องถิ่น (กลุ่มงานวิชาการและวิจัยเพื่อการพัฒนาท้องถิ่น)

ให้คำแนะนำ รวมถึงตอบข้อซักถาม/ข้อสงสัยเกี่ยวกับการบันทึกข้อมูลการจัดทำความตกลงความร่วมมือระหว่าง ประเทศของ อปท.

ที่ตั้ง : อาคาร ๓ ชั้น ๒ กรมส่งเสริมการปกครองท้องถิ่น ถนนนครราชสีมา แขวงดุสิต เขตดุสิต กรุงเทพ ๑๐๓๐๐ หมายเลขโทรศัพท์ : ๐๒-๒๔๑-๙๐๐๐ ต่อ ๒๒๑๒

#### 💠 ศูนย์เทคโนโลยีสารสนเทศท้องถิ่น กรมส่งเสริมการปกครองท้องถิ่น

ให้คำแนะนำ รวมถึงตอบซักถาม/ข้อสงสัยเกี่ยวกับปัญหาการใช้งานระบบฐานข้อมูลๆ

ที่ตั้ง : อาคาร ๔ ชั้น ๑ กรมส่งเสริมการปกครองท้องถิ่น ถนนนครราชสีมา แขวงดุสิต เขตดุสิต กรุงเทพ ๑๐๓๐๐

หมายเลขโทรศัพท์ : ๐๒-๒๔๑-๙๐๐๐ ต่อ ๑๑๐๖

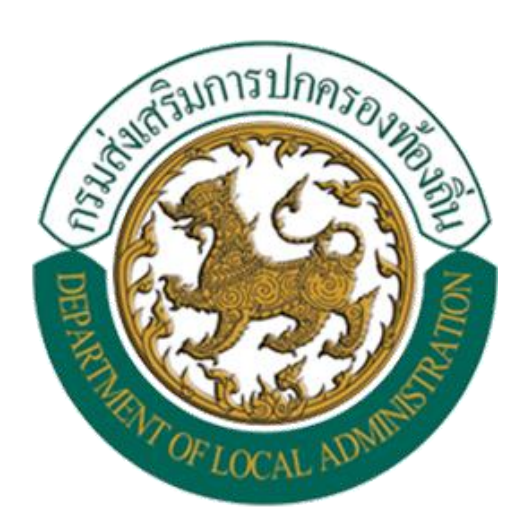